# KENPOS初回登録方法 The first registration method

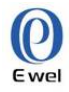

## 1 Access to KENPOS

Please access KENPOS (http://www.kenpos.jp/), and, please register in the first time. %Please prepare a health insurance card at hand.

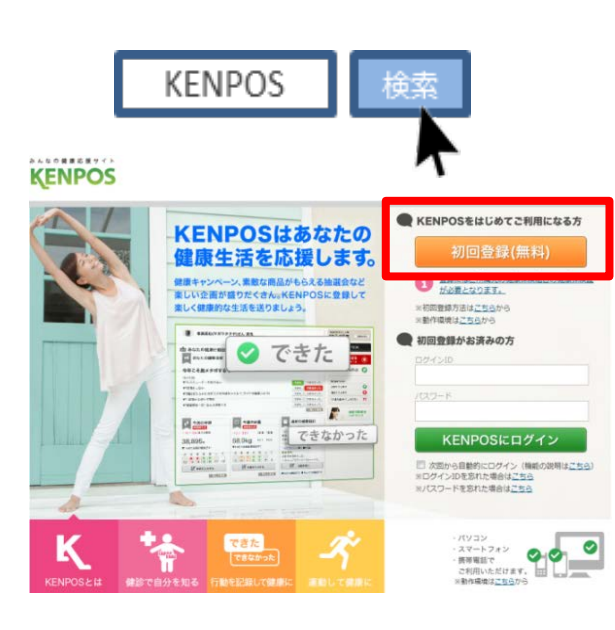

#### **Check your Qualification** 2 Please input a necessary matter in confirming a health insurance card. 利用登録 KENPOSのご利用資格については、ご所属の健康保険組合からの案内をご確認ください。 利用資格がある場合、プロフィール情報入力画面が表示されますので利用登録を行って下 保険証に記載されている記号・番号・保険者番号とカナ氏名、生年月日を入力し、「確認」ボタンを押してください。 利用目的:この画面で入力する下記の情報は、利用資格照会のために使用します。 ※動作環境はこちらから(IE6には対応していません) ※保険証は紙またはカードの場合があります。 記号は、健康保険組合の中でご自身が所属される 1 記号 事業所を表します。 ※半角で入力してください。 2番号 ※半角で入力してください。 保険者番号は、所属される健康保険組合を表しま 3 保険者番号 す。 ※半角で入力してください。 セイ X1 ※カナ氏名は、姓と名に分けて全角で入力して ください。 ※小文字のヤ・1・3・ツ等は大文字で登録 されている場合もあります。 西暦 1970 ▼年 01 ▼月 01 ▼日 利用目的に同意して 確認 注)資格照会を5回間違えると機能が24時間ロックされます。 【保険証の見方】 1 記号 00123 健康保険 平成 00 年 00 月 00 日交付 記号 12345678 番号 123456 健保。太郎 氏名 2 番号 生年月日 昭和00年 0月 00日 事業所所在地 千代田区丸の内 1-1-1 事業所名称 ○○株式会社 11100000 保険者番号 印 保険者名称 保険者所在地 3 保険者番号

## Input your profile

3

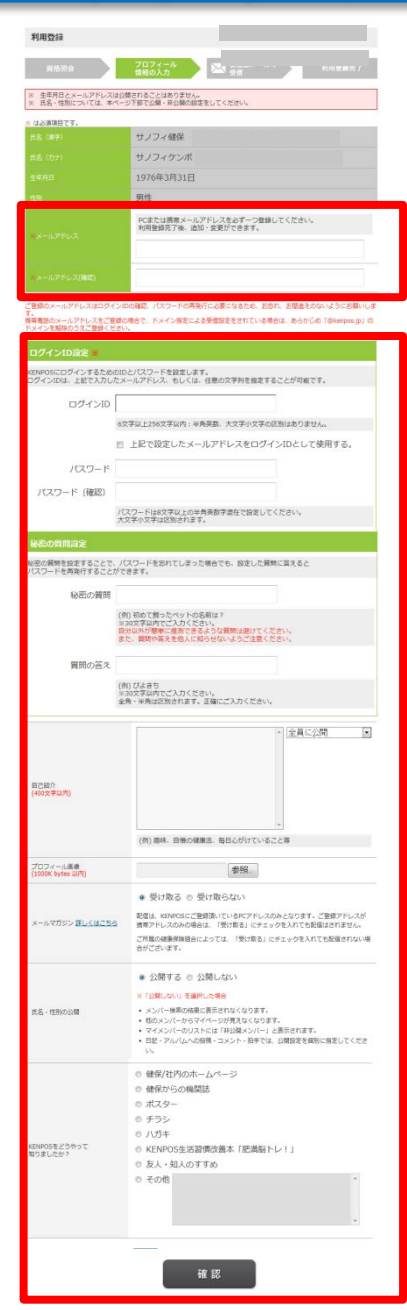

# KENPOS初回登録方法 The first registration method

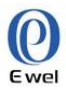

## 4 Check the initial registration

If there are no difference, Please push the 『決定』 button.

| 利用豐録    |                                |  |  |  |
|---------|--------------------------------|--|--|--|
| 資格用金    | プロフィール<br>情報の入力 気量離メールの 利用登載式了 |  |  |  |
| 民名 (原平) | サノフィ健保                         |  |  |  |
|         | サノフィケンボ                        |  |  |  |
|         | 1976年3月31日                     |  |  |  |
|         | 男性                             |  |  |  |
|         | abcdefg@kenpos.jp              |  |  |  |

#### ログインID設定

ログインID abcdefg@kenpos.jp

パスワード \*\*\*\*\*\*\*\*\*\*\*\*\*\*

#### 秘密の質問設定

秘密の質問 KENPOSの由来は

質問の答え 健康ポイントステーション

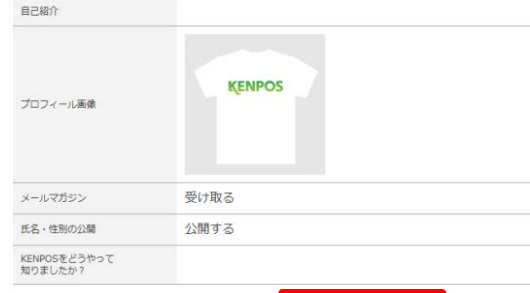

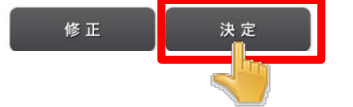

### 5 Receive the temporary registration email

After you receive the temporary registration email , please click the URL on the email.

### 

仮登録完了のお知らせ

KENPOSへ仮登録、いただき誠にありがとうございます。 本メールは仮登録メールになります。(まだ本登録されていません。) 本登録のため、以下URLをクリックして下さい。 ※URU は登えから24時程直示がです

https://stage.kenpos.jp/kenpos/registrationComplete/61490ab255f0619e968fd26b725b6788ffbe

#### 【注意争項】 ※この手続きが向フォ

※この手続きが完了するまでは、登録完了になりませんので ご注意下さい。 ※ 上記URLをクリックしても「登録完了」画面が開かない場合は、 URLをコピーし、ブラウザのアドレス欄に貼付けて下さい。 ※ TKENPOSとは何のことだか分からない。」「登録の覚えがない。」等の 場合、どなたかが利用登録の際に誤ってあなたのメールアドレスを入力 した可能性があります。 本メールを破棄していただければ仮登録のままとなり、24時間を過ぎます とあなたのメールアドレス情報は消除されます。

【お問い合わせ】 本メールは 送信東田の

本メールは、送信専用のメールアドレスから発信されており、 直接ご返信いただきましてもお答えできません。

お問い合わせは、以下からお願いします。 KENPOS事務局 <u>http://www.kenpos.jp/inquiry/</u>

## 6 Completion of registration

After click the URL, it becomes the following indication.at the same time [ a registration completion email] is transmitted.

| KENPO   | DS 📑           |           | -J CHARDY        | -              |        |                     |                                                                                                    | (月)~<br>7/31(m)     |
|---------|----------------|-----------|------------------|----------------|--------|---------------------|----------------------------------------------------------------------------------------------------|---------------------|
| #R128 Q | 4#2# <b>()</b> | (78586879 | 日記入力 🔕           | 所属 <u>サノフィ</u> | 742942 | 大建康保测组合             | サノフィ健康                                                                                                    |                     |
|         |                |           |                  |                |        |                     |                                                                                                    | 0273                |
| 利用登録    |                |           |                  |                |        |                     |                                                                                                    |                     |
|         |                | ブロフィール    | N NOTING         | ×-100          |        |                     | >遺稿を見る<br>>KENPOS抽道時とは?                                                                                                    |                     |
| Renz    |                | 慣程の入力     | A 28             |                | 100    | 5 <b>51 16</b> 75 7 | 29274                                                                                                    |                     |
|         |                |           |                  |                |        |                     |                                                                                                    |                     |
|         |                |           |                  |                |        |                     | 1 VA22U2H                                                                                                    |                     |
| 利用登録が完了 | てしました。         |           |                  |                |        |                     | P822921                                                                                                    | •                   |
| 利用登録が完了 | 『しました』         | •         | ップヘ              |                |        |                     | <b>レント</b>                                                                                                    | C                   |
| 利用登録が完了 | 了しました。         | ۴         | ップヘ              |                |        |                     | やることリスト 使証申込/手続き 行動原目を決める                                                                                                    | 6<br>6              |
| 利用登録が完了 | 『しました』         | ۲         | ップヘ              |                |        |                     | ゆることリスト       税油申込/手紙2       行動振行を決める       本日やらこと                                                                                                    | C<br>C              |
| 利用登録が完了 | 『しました。         | ٢         | ップヘ              |                |        |                     | やることリスト       税油申込/手紙さ       行物振日を決める       本日やること       少数を入力する                                                                                                    | C<br>C<br>0         |
| 利用登録が完了 | アしました。         | ٢         | -<br>,<br>,<br>, |                |        |                     | 中ることリスト       税加申品/手指定       市転温用を決める       本日やること       少数を入力する       用量を入力する                                                                                                    | C                   |
| 利用登録が売了 | アしました。         | ۴         | -y7A             |                |        |                     | 中ることリスト       税益申応人手紙を       行動国用を決める       本田作ること       少数を入力する       由重を入力する       行動を記録する                                                                                                    | (<br>()<br>()<br>() |
| 利用登録が売了 | 「しました。         | ٢         | -y7A             |                |        |                     | 中省ことリスト       税益申告人学長者       行動道路を決める       本日中省こと       市販売入力下店       市販売上入下店       市販売上入下店       市販売上入下店       市販売上入下店       市販売上入下店       市販売上入下店       市販売上入下店       市販売上が下店       中国の起かくこを抱く | 6<br>6<br>0<br>0    |

| ■■<br>登録完了のお知らせ                                              |                                                           |
|--------------------------------------------------------------|-----------------------------------------------------------|
| サノフィ健保                                                       |                                                           |
| KENPOSの登録が完了しまし7<br>ご登録いただいたログインI                            | た。<br>ID・バスワードでKENPOSをご利用下さい。                             |
| ログインID : al<br>パスワード : 3                                     | bcdefg@kenpos.jp<br>ご登録のパスワード                             |
| ※ログインID・パスワードC<br>※パラワードを向わた場合I<br>https://www.kenpos.jp/ker | Dお取り扱いには、十分ご注意ください。<br>サービアUP から<br>mpos/passwordRecovery |
| KENPOSのログインはこちらが<br>http://stage.kenpos.jp<br>上記URLページをブラウザの | から<br>)「お気に入り」に登録することをおすすめします。                            |
| <br>【お問い合わせ】<br>本メールは、送信専用のメ・<br>直接ご返信いただきまして <sup>、</sup>   | ールアドレスから発信されており、<br>もお答えできません。                            |
| お問い合わせは、以下からお                                                | お願いします。                                                   |

KENPOS事務局 http://www.kenpos.jp/inquiry/